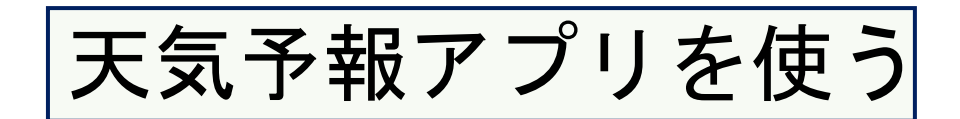

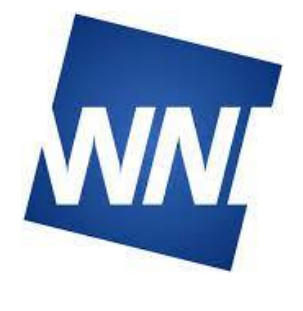

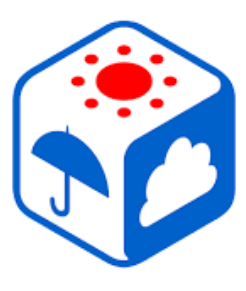

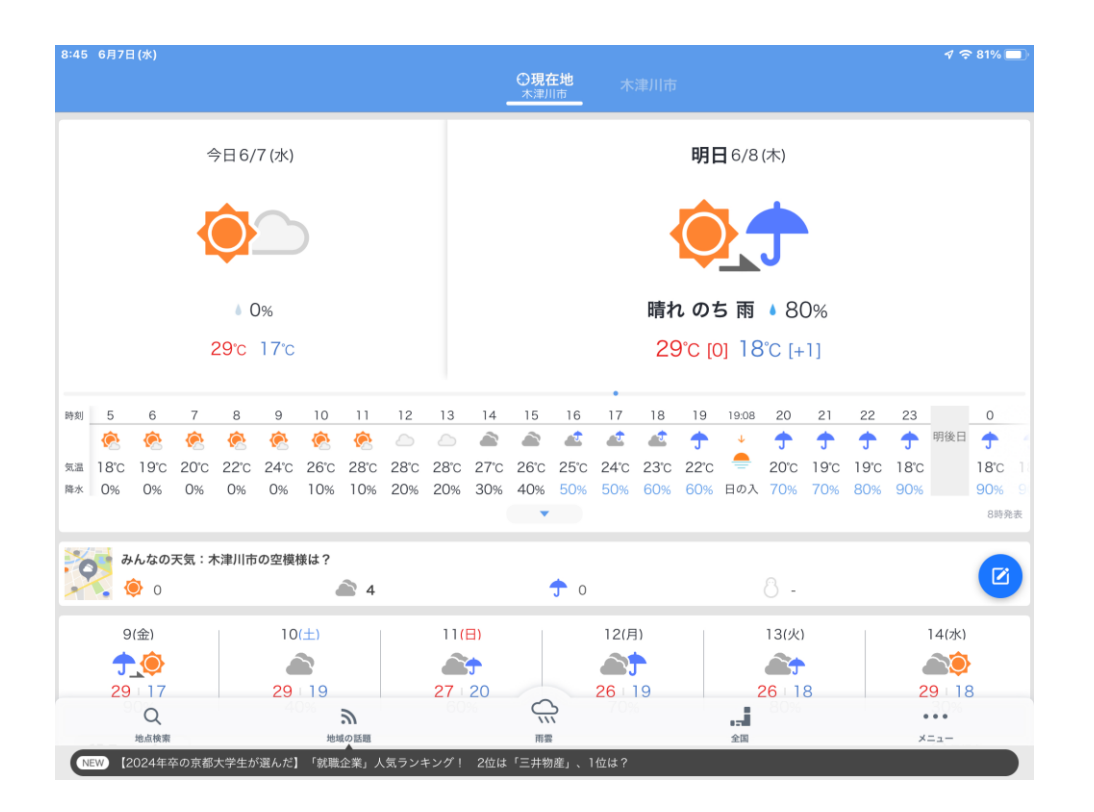

## 2023年6月20日

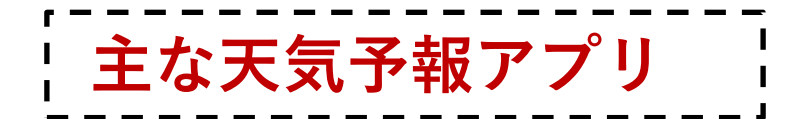

本日は、主な天気予報アプリとして三つのア プリを紹介しています。それぞれの特徴を知っ て、自分に合ったアプリはどれか、検討してみ て下さい。

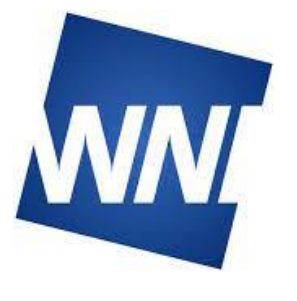

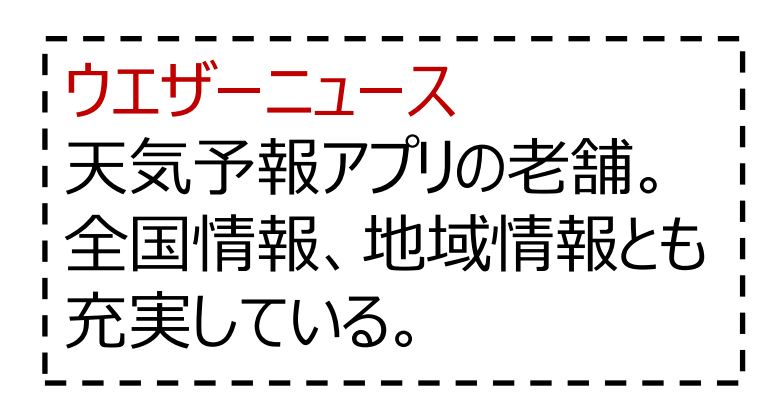

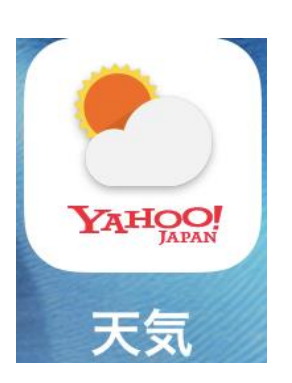

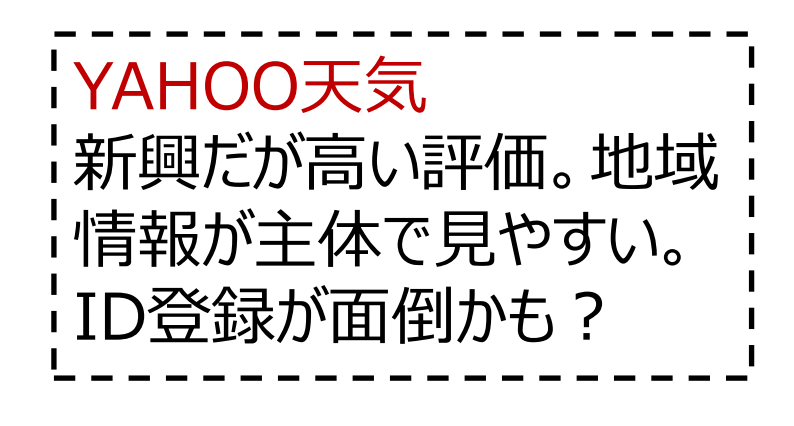

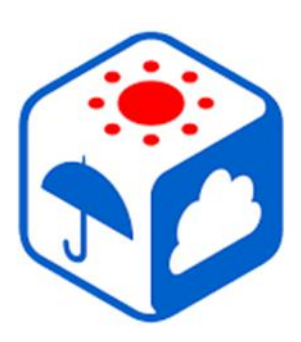

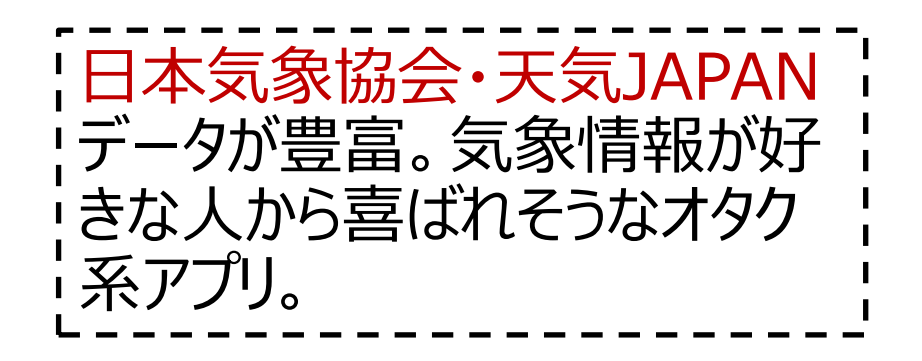

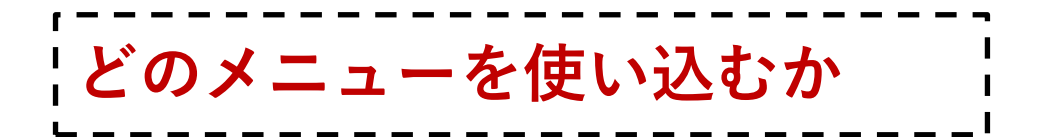

お天気情報のうち、ふだん使いするメニューは限られます。ウエザーニュースのメニューに沿って評価すると。ほぼ次の3つになります。 ①天気予報チャンネル ②雨雲レーダーチャンネル ③台風チャンネル どのアプリも基本の仕組みは同じなので、「ウエ ザーニュース」アプリで、この3つのメニューを解説 します。あとはアプリごとの特徴を紹介します

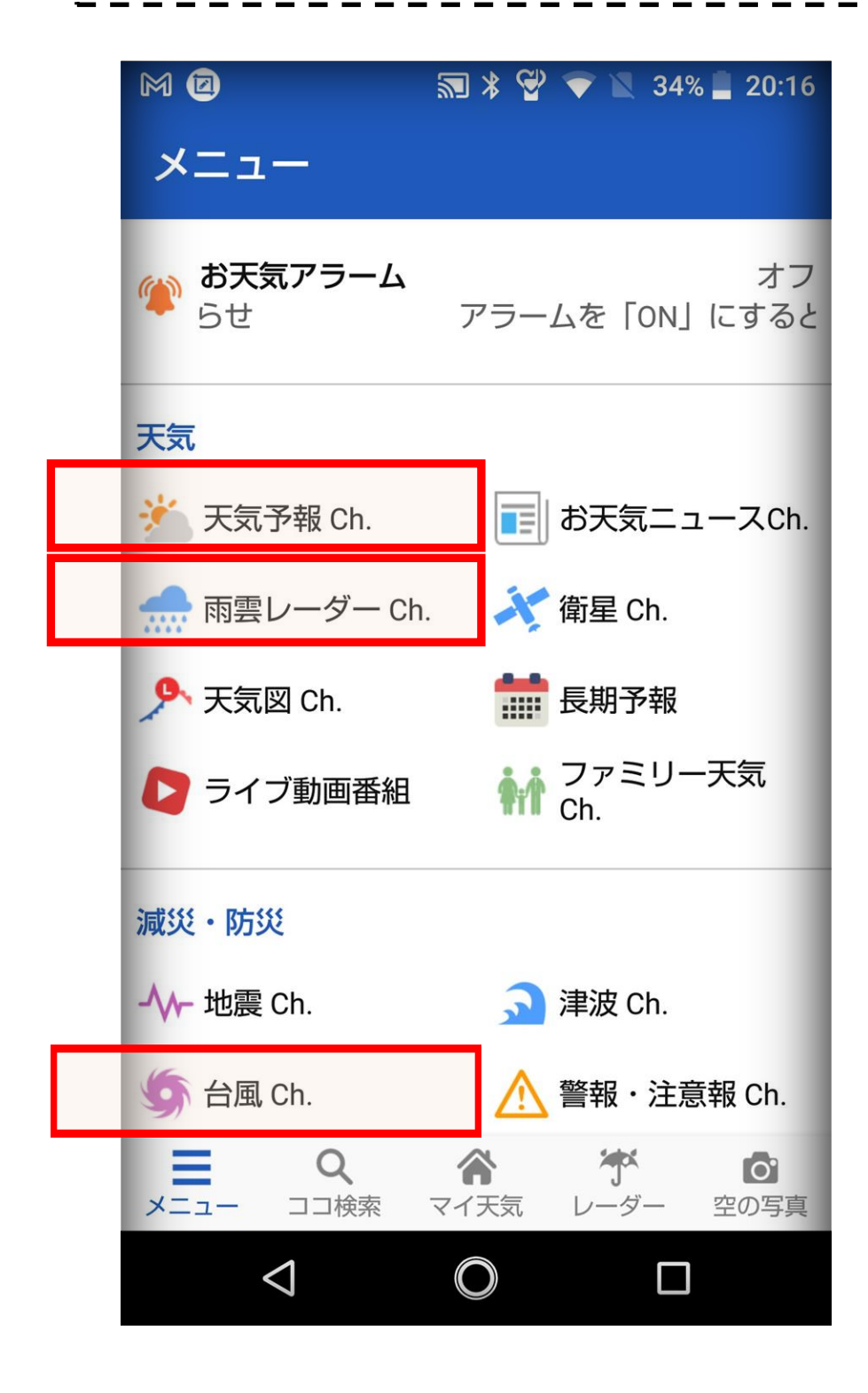

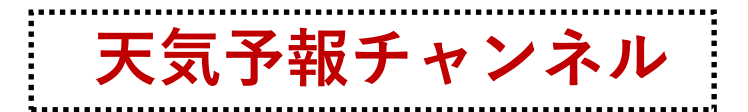

## | 位置情報を設定すると、その場所の天気予報 | | が表示されます。一週間表示もできますが、便 | | 利なのは一時間ごとの天気予報。3日分ほど | | の予報が出てきます。

| 20:57             | 1                        | <b>?</b> ∎     |                |              |              |                |              |  |  |
|-------------------|--------------------------|----------------|----------------|--------------|--------------|----------------|--------------|--|--|
| ココ検索              |                          |                |                |              |              |                |              |  |  |
| キーワードで探す          |                          |                |                |              |              |                |              |  |  |
| Q、地名、施設名、郵便番号     | •••                      |                |                |              |              |                |              |  |  |
| 現在地で探す            |                          |                |                |              |              |                |              |  |  |
| 💮 位置情報を取得する       | 20:58                    |                |                |              |              |                | ?            |  |  |
| 検索履歴              | ~                        |                | 天              | 気予報 Ch       |              |                | /==          |  |  |
| 木津川市州見台           | $\overline{}$            | 奈」             | 急県奈!           | 良市西:         | 大寺東岡         | ז <u>ן דיי</u> |              |  |  |
| 奈良県奈良市西大寺東町       | () <del>4</del>          | の天気            | ĩ              |              |              |                |              |  |  |
| 福岡県久留米市           |                          |                |                |              |              |                |              |  |  |
| 長野県軽井沢町           | 8 9(                     | 金)             |                |              |              |                |              |  |  |
| 福岡市西区姪の浜          | 古 <b>(</b><br>時          | 7              | 8              | 9            | 10           | 11             | 12           |  |  |
| 福岡県福岡市西区姪浜駅南      | 天気                       |                |                |              |              |                |              |  |  |
| 検索                | 降水IJ                     | 3ミリ            | <b>1</b> ミリ    | 0            | 0            | 0              | 0            |  |  |
|                   | 気温·c                     | <b>18</b> ∘c   | <b>19</b> ∘c   | <b>20</b> ∘c | <b>21</b> ∘c | <b>22</b> ∘c   | <b>24</b> ∘c |  |  |
| メニュー ココ検索 マイ天気 レー | 風                        | <b>≺</b><br>1m | <b>⊥</b><br>1m | <b>1</b> m   | <b>0</b> m   | ►<br>1m        | <b>2</b> m   |  |  |
|                   | 一予報士コメント・ 明日は未明にかけて雨の可能… |                |                |              |              |                |              |  |  |
|                   | 5分ごと 1時間ごと 今日明日 週間天気     |                |                |              |              |                |              |  |  |

| 位置情報の設定はいくつもできます。「一時間ご |と」や「週間天気」に切り替えて表示させます。 雨雲レーダーチャンネル

|約半日先までの、雨雲の動きを予想で示しま |す。雨雲の全国的な動きや各地域ごとの動き |を見て、自分の天気予報の判断の参考にする | ことができます。

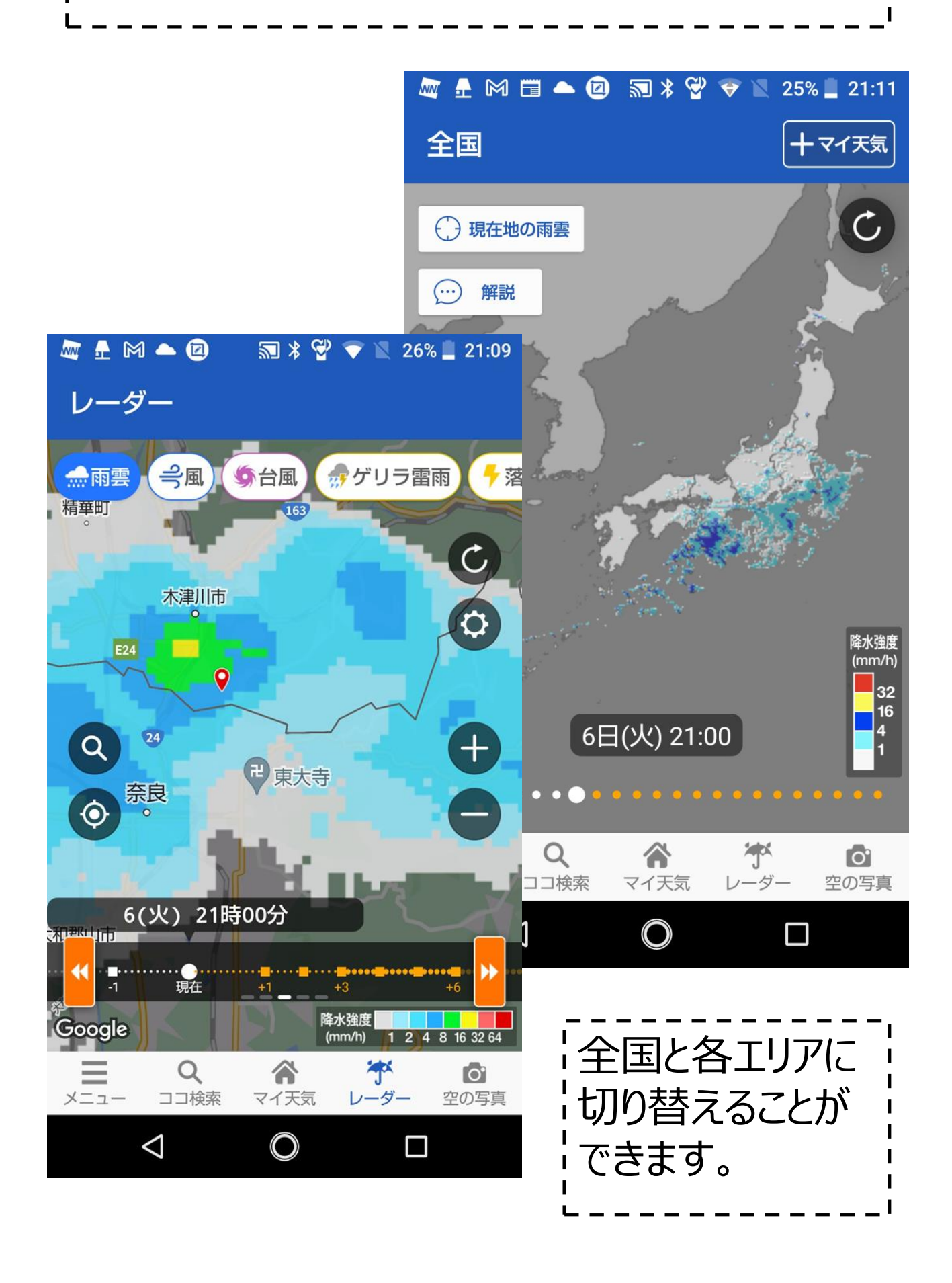

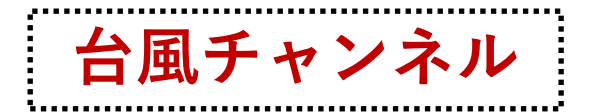

## 数日先の天気の大きな変動要因として、台風 の動きを知ることは欠かせません。台風情報を 詳しく知るために、台風チャンネルが設定されて います。

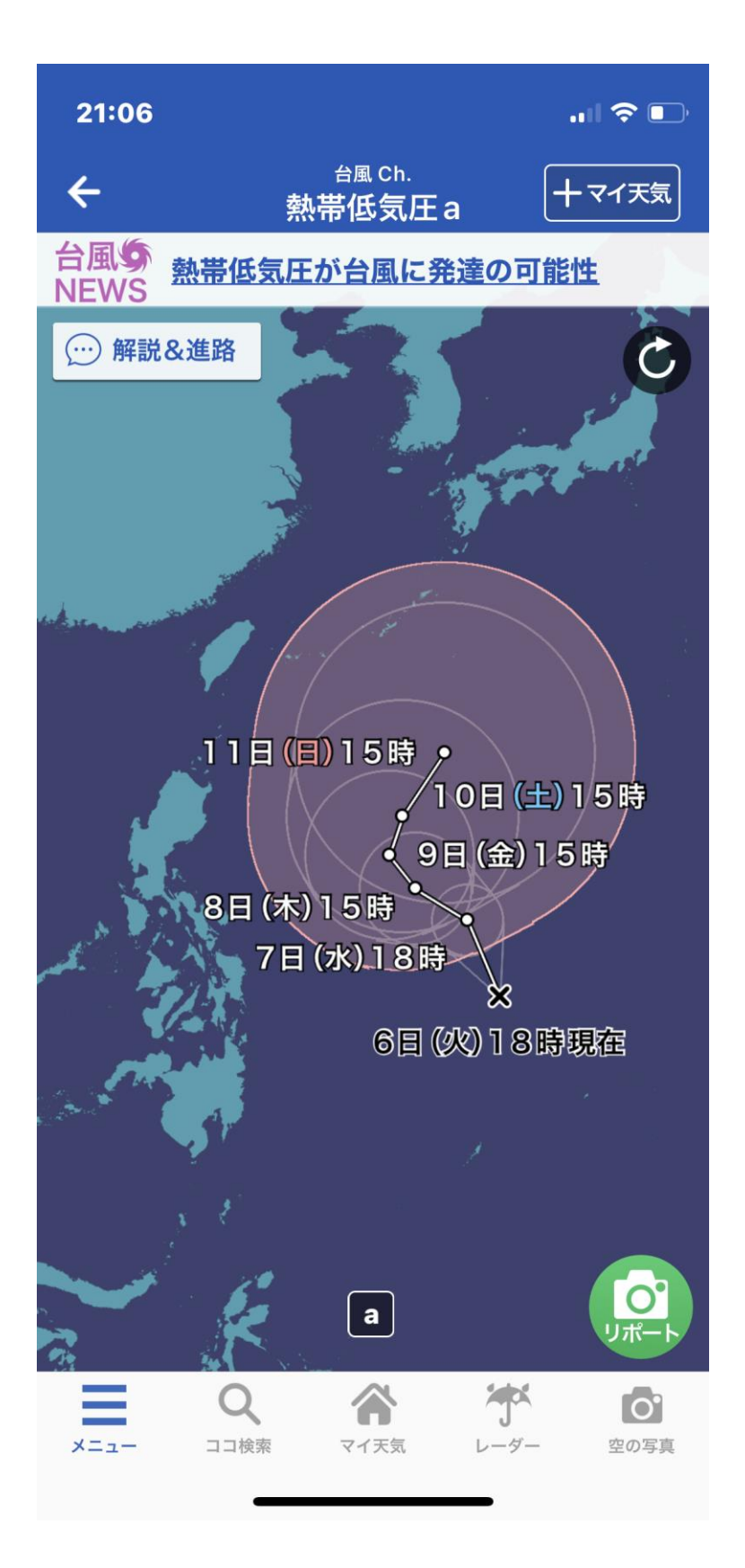

【ヤフー天気】使いやすい画面に

次に「ヤフー天気」を見てみましょう。「ヤフー天 気」では、最初の画面で始めから地域を選ぶ仕 組みとなっています。 一旦地域の選択とID登録を済ませれば、最初 の画面から1時間ごとの予報、1週間ごとの予

報にアクセスすることができます。

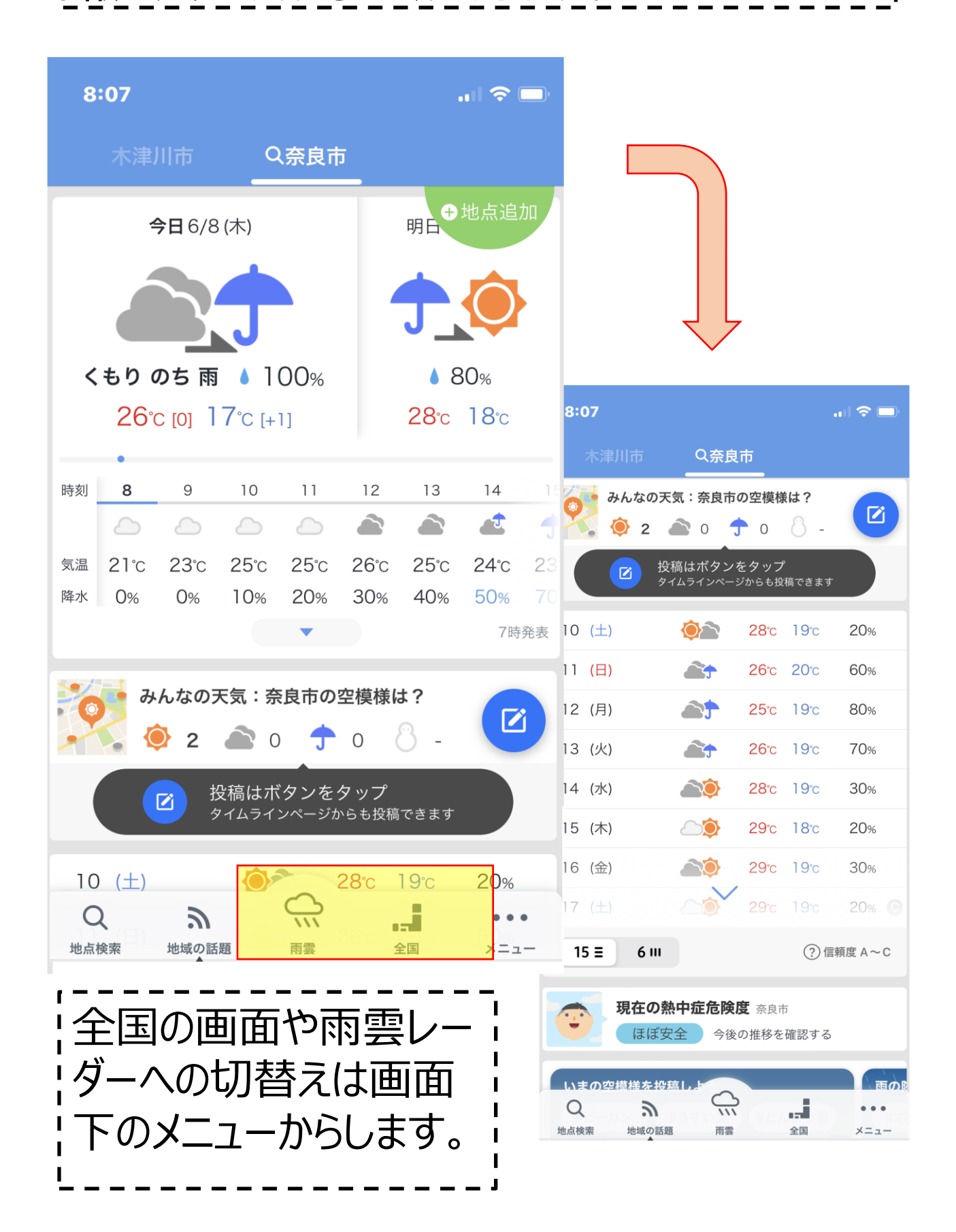

【ヤフー天気】雨雲レーダーも見やすい

|初期画面下のメニューから「雨雲レーダー」を選ん |で、あとは**+ -** で大きさを調整します。「台風チャ |ンネル」は右下のメニューから選びます。

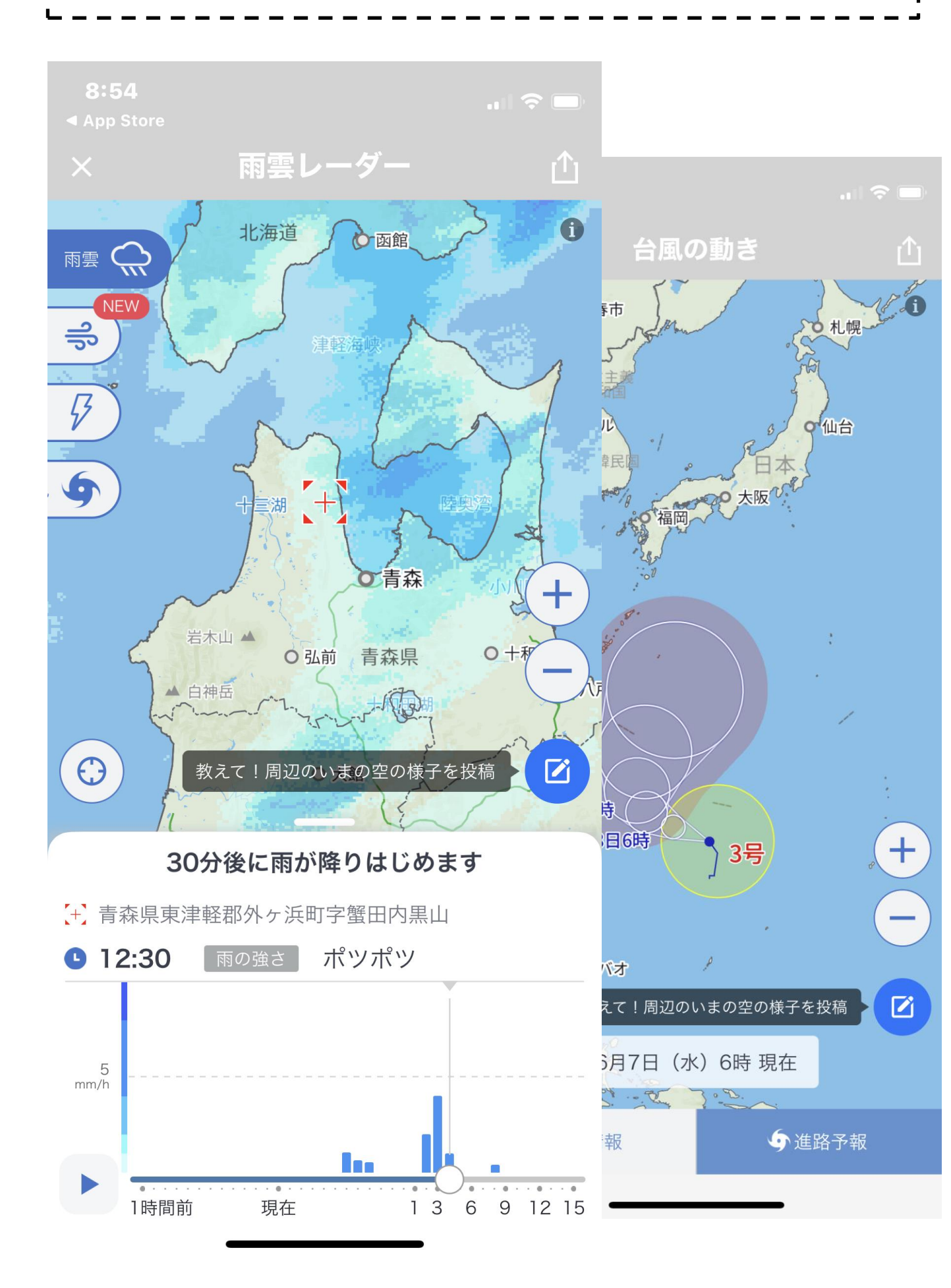

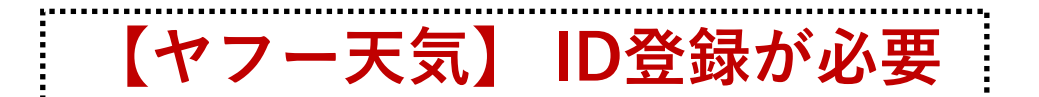

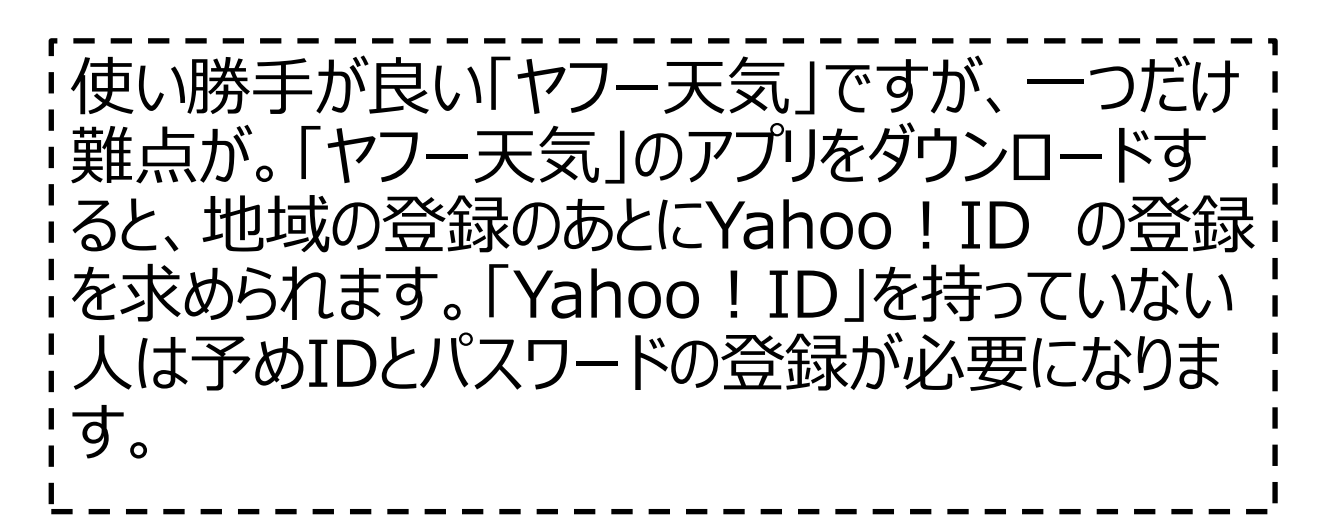

## 🜆 📠 🛋 🖽 🙆 🔊 🕷 🖓 💎 📉 98% 🛔 8:59

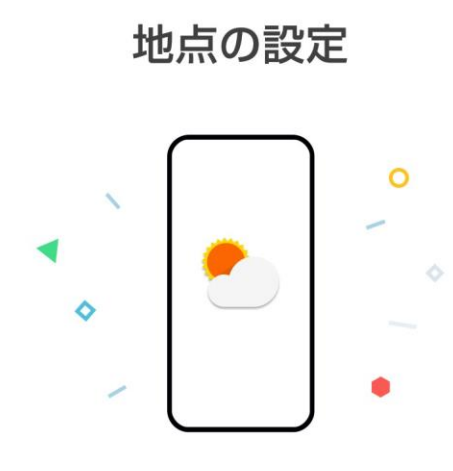

Yahoo! JAPAN IDでログインすると 天気予報の登録地点を 引き継いでお使いいただけます

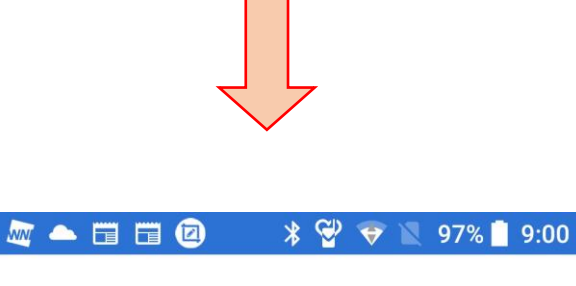

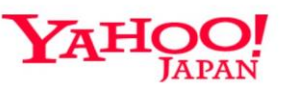

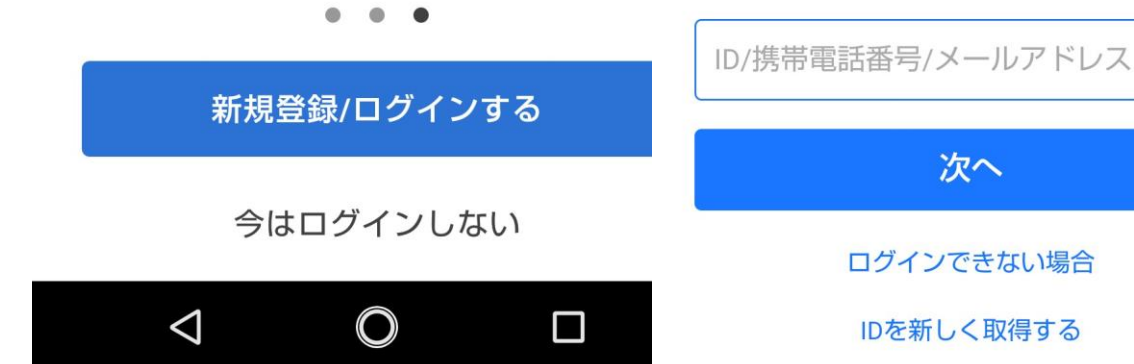

ジテーマ

© Yahoo Japan

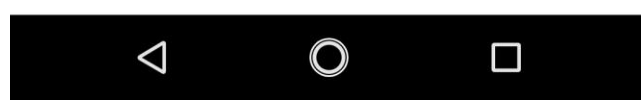

【天気JAPAN】マニア向けのアプリ?

日本気象協会が提供しているお天気アプリです が、使い勝手はもうひとつという感じです。一時間 ごとの天気予報もありますが、縦組みで少々見にく いと思いました。 天気以外に気温、降水量、風速、風向などの データも1時間ごとに提供されています。気象マニ ア向けのアプリとの印象があります。

|                 | <b>–</b> E      | 1 🖸                   |           | <b>*</b>        | Ŷ         |             | 93%            | 9:55       |  |  |
|-----------------|-----------------|-----------------------|-----------|-----------------|-----------|-------------|----------------|------------|--|--|
| =               |                 |                       |           |                 |           | ć           | m              |            |  |  |
|                 | 在地) ス           | 木津川                   | 市,        | 🌥 久征            | 即山田       | J 🌤         | ・木津            | 山市         |  |  |
| ●現在             | E <u>気</u> 液    | ≞(°c) ∣<br><b>3.5</b> | 降水量(<br>0 | (mm/h)<br>.0    | 風速<br>1   | .4          | 風向西北四          | <b>5</b>   |  |  |
| 閉じる             |                 |                       |           |                 |           |             |                |            |  |  |
| <b>06/07</b> (; | 水)              | 気温<br>(°C)            | 降水<br>確率% | 降水<br>量<br>(mm) | 湿度<br>(%) | 風速<br>(m/s) | 風向<br>16方<br>位 | 06/07<br>🔆 |  |  |
| 09:00           |                 | 22                    |           | 0               | 73        | 2           | 1              | 06/08      |  |  |
| 10:00           | <b>ب</b>        | 24                    | 10        | 0               | 64        | 2           | 1              | -          |  |  |
| 11:00           | <b>.</b>        | 25                    | 0         | 0               | 58        | 2           | ٢              | 06/09      |  |  |
| 12:00           | <b>:</b>        | 27                    | 10        | 0               | 53        | 2           | >              | - <b>T</b> |  |  |
| 13:00           | •               | 28                    | 20        | 0               | 51        | 2           | >              | 06/10      |  |  |
| 14:00           | •               | 28                    | 20        | 0               | 51        | 2           | >              |            |  |  |
| 15:00           | •               | 28                    | 20        | 0               | 51        | 3           | $\gamma$       | 06/11      |  |  |
| 16:00           | •               | 28                    | 20        | 0               | 55        | 3           | $\gamma$       | 06/12      |  |  |
| 17:00           | <b>*</b>        | 27                    | 0         | 0               | 58        | 2           | >              | 00/12      |  |  |
| 18:00           | •               | 26                    | 20        | 0               | 61        | 1           | >              | 06/13      |  |  |
| 19.00           | -               | 24                    | 20        | 0               | 70        | 1           | 7              |            |  |  |
|                 | $\triangleleft$ |                       |           | 0               |           |             |                |            |  |  |